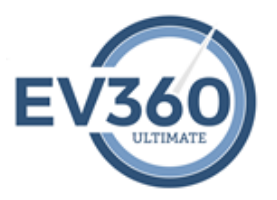

## EV360 Ultimate – How to Quick Guide Program: My Tests

**My Tests Program:** My Tests will automate the delivery of speed tests. The program includes intuitive technology to administer tests based on individual user's qualifications, prerequisites, skill ability, current endurance, and transcription accuracy. The EV360 Test Package 1 package consists of 1-minute through 5-minute tests for jury charge, literary, and two-voice testimony. Depending upon your program, you may see additional test packages. Additionally, when a user submits a transcribed test, they receive instant preliminary results, including initial errors and initial percentage of accuracy. Please note that the preliminary grading are initial results giving you instant information regarding the submitted test. Each test will be reviewed by our grading team and final errors and percentage of accuracy will be provided once the test has gone through the grading process. Our grading team has a set of tools to complete the grading and feedback process, such as color coding errors, annotating specific areas of the graded test, audio feedback messaging, manual adjustment of errors, and email notifications for test submissions and graded feedback.

Don't forget to check out all of the "Training Resources" video content for My Evaluations at: https://osu.ev360es.com/my-tests/

Page 1 of 10 - EV360-OSU Quick Start - My Tests.doc - Property of EV360 Educational Solutions - You may not copy, reproduce, distribute, publish, display, perform, modify, create derivative works, transmit, or in any way exploit any such content, nor may you distribute any part of this content over any network, including a local area network, sell or offer it for sale, or use such content to construct any kind of database. You may not alter or remove any notice from copies of the content in this document of any EV360 Educational Solutions website.

**My Tests/Tests Submitted View:** The Tests Submitted View will display all of the tests that have been attempted and submitted for grading. Each column represents applicable information regarding the submitted test. Information includes the Test Package, Category, Speed, Length, Test Number, Date and Time Attempted, Date and Time Submitted, Initial Errors, Initial % of Accuracy, Final Errors, Final % of accuracy, Grading Status, Date Results Viewed, and Number of Times Results were Viewed. This is also the page that is used to open a graded test to see the final grading information that was provided by the instructor including annotations and voice messages.

|                              |                              |               |                 |                                    | ev360 Ult                 | timate 2.0    |                            |             |           |         |                    |                       |           |       | _ 🗆 X  |
|------------------------------|------------------------------|---------------|-----------------|------------------------------------|---------------------------|---------------|----------------------------|-------------|-----------|---------|--------------------|-----------------------|-----------|-------|--------|
| 🖉 🔗 My Life                  | 🏈 My Speedbuilding           | 🔗 My Readback | 🏈 My Realtime   | ny Games                           | My Evaluations            | 🕜 My Test     | s                          |             |           |         |                    |                       |           |       |        |
| Tests<br>Submitted<br>View R | Refresh Skins                |               |                 |                                    |                           |               |                            |             |           |         |                    |                       |           |       |        |
| Test Package: Select         | <ul> <li>Category</li> </ul> | y: Select     | ▼ Speed: Select | <ul> <li>Length: Select</li> </ul> | <ul> <li>Date:</li> </ul> | Select        | <ul> <li>Instru</li> </ul> | uctor: Sele | ect       | •       | Test #: [EditValue | is null] 🔹 📷          | B         |       |        |
| Test Package                 | Category Sp                  | beed Length   | Number          | Attempted 🔹                        | Submitted 🔹               | Instructor    | Initial                    | Final       | Initial % | Final % | Status             | Graded Results Viewed | Graded Re | Total | Action |
| ev360 Test Package 1         | Two-voice Q&A 10             | 00 5 minutes  | Q100M5E001      | 2017-09-02 16:54:32                | 2017-09-02 17:00:37       | Demo4 Student | 1                          | 2           | 99.84     | 99.68   | 🔵 Grading          | Viewed                | 2017-09-0 | 1     | 1      |
| ev360 Test Package 1         | Two-voice Q&A 10             | 00 4 minutes  | Q100M4E001      | 2017-09-02 16:44:15                | 2017-09-02 16:50:20       | Demo4 Student | 2                          | 1           | 99.67     | 99.83   | 🔵 Grading          | Viewed                | 2017-09-0 | 1     | 1      |
| ev360 Test Package 1         | Two-voice Q&A 10             | 00 3 minutes  | Q100M3E001      | 2017-09-02 16:34:20                | 2017-09-02 16:38:19       | Demo4 Student | 0                          | 0           | 100       | 100     | 😑 Grading          | Viewed                | 2017-09-0 | 1     | 1      |
| ev360 Test Package 1         | Two-voice Q&A 10             | 00 2 minutes  | Q100M2E001      | 2017-09-02 16:25:42                | 2017-09-02 16:28:44       | Demo4 Student | 1                          | 1           | 99.61     | 99.61   | 😑 Grading          | Viewed                | 2017-09-0 | 1     | 1      |
| ▶ ev360 Test Package 1       | Two-voice Q&A 10             | 00 1 minute   | Q100M1E001      | 2017-09-02 16:20:00                | 2017-09-02 16:22:33       | Demo4 Student | 1                          | 1           | 99.07     | 99.07   | 🔵 Grading          | Viewed                | 2017-09-0 | 1     |        |
|                              |                              |               |                 |                                    |                           |               |                            |             |           |         |                    |                       |           |       |        |
| View: Activities Today       |                              |               |                 |                                    |                           |               |                            |             |           |         |                    |                       |           |       | h      |

Page 2 of 10 - EV360-OSU Quick Start - My Tests.doc - Property of EV360 Educational Solutions - You may not copy, reproduce, distribute, publish, display, perform, modify, create derivative works, transmit, or in any way exploit any such content, nor may you distribute any part of this content over any network, including a local area network, sell or offer it for sale, or use such content to construct any kind of database. You may not alter or remove any notice from copies of the content in this document of any EV360 Educational Solutions website.

**My Tests/Tests Available View:** The Tests Available View will display all of the tests that are available to attempt. This view has automated logic that will make available only those tests that have never been attempted. The logic will also only make available those tests that are at the user's current speed and number of minutes. The next minute and speed will not be available until the previous minute and speed test has been passed. A test is considered passed when the instructor has provided feedback and a final percentage of accuracy and the test has a status of "Grading Complete." Each user's account is set up with a starting speed and the required passing percentage. By default, tests are considered passing based on the following information if the user account is setup to pass a 5 minute test at 95%: 1 minute: 91%, 2 minutes: 92%, 3 minutes: 93%, 4 minutes: 94%, 5 minutes: 95%

| Wry Ling Wry Kandoll Wry Kandoll W                                                                                                    |                                         |                              |                            | ev360 Ultimate 2.0                                                                                                    |              |                                   |        |
|----------------------------------------------------------------------------------------------------|-----------------------------------------|------------------------------|----------------------------|----------------------------------------------------------------------------------------------------|--------------|-----------------------------------|--------|
| Image       Image       Image <th< th=""><th>ny Life 🛛 🔗 My Sp</th><th>oeedbuilding 🛛 🎸 My Readback</th><th>🏈 My Realtime 🛛 🏈 My Games</th><th></th><th></th><th></th><th></th></th<>                                                                                                    | ny Life 🛛 🔗 My Sp                       | oeedbuilding 🛛 🎸 My Readback | 🏈 My Realtime 🛛 🏈 My Games |                                                                                                    |              |                                   |        |
| shape • Category • Category Speed Length Nucher • Delvey Mode Actor   300 Test Radage 1 Ary Charge 100 Imute 31204/E001 Anychronous Imute   300 Test Radage 1 Ary Charge 120 Imute 31204/E002 Anychronous Imute   300 Test Radage 1 Ary Charge 120 Imute 31204/E003 Anychronous Imute   300 Test Radage 1 Ary Charge 120 Imute 31204/E005 Anychronous Imute   300 Test Radage 1 Ary Charge 120 Imute 31204/E005 Anychronous Imute   300 Test Radage 1 Ary Charge 120 Imute 31204/E005 Anychronous Imute   300 Test Radage 1 Ary Charge 120 Imute 31204/E005 Anychronous Imute   300 Test Radage 1 Ary Charge 120 Imute 31204/E005 Anychronous Imute   300 Test Radage 1 Ary Charge 120 Imute 31204/E005 Anychronous Imute   300 Test Radage 1 Ary Charge 120 Imute 31204/E005 Anychronous Imute   300 Test Radage 1 Ary Charge 120 Imute 31204/E005 Anychronous Imute   300 Test Radage 1 Ary Charge 120 Imute 31204/E005 Anychronous Imute   300 Test Radage 1 Ary Charge 120 Imute 1204/E015 Anychronous Imute   300 Test Radage 1 Ary Charge </th <th>sts<br/>nitted Available<br/>View Refresh</th> <th>⊘ ↓<br/>↓ Skins</th> <th></th> <th></th> <th></th> <th></th> <th></th>                                                                                                    | sts<br>nitted Available<br>View Refresh | ⊘ ↓<br>↓ Skins               |                            |                                                                                                    |              |                                   |        |
| str PadageCategorySpeedLengthNumberDelivery ModeActom300 Tet Padage 1Jury Charge100Inmute3120ME001Asynchronous10300 Tet Padage 1Jury Charge100Inmute3120ME003Asynchronous10300 Tet Padage 1Jury Charge100Inmute3120ME003Asynchronous10300 Tet Padage 1Jury Charge100Inmute3120ME005Asynchronous10300 Tet Padage 1Jury Charge100Inmute3120ME005Asynchronous10300 Tet Padage 1Jury Charge100Inmute3120ME005Asynchronous10300 Tet Padage 1Jury Charge100Inmute3120ME005Asynchronous10300 Tet Padage 1Jury Charge100Inmute3120ME005Asynchronous10300 Tet Padage 1Jury Charge100Inmute3120ME005Asynchronous10300 Tet Padage 1Jury Charge100Inmute3120ME001Asynchronous10300 Tet Padage 1Jury Charge100Inmute3120ME011Asynchronous10300 Tet Padage 1Jury Charge100Inmute3120ME014Asynchronous10300 Tet Padage 1Jury Charge100Inmute3120ME014Asynchronous10300 Tet Padage 1Jury Charge100Inmute3120ME014Asynchronous10300 Tet Padage 1Jury Charge100Inmute <td< td=""><td>Package: ev360 Test Package 1</td><td>▼ Category: Jury Ch</td><td>narge v Speed: 120</td><td>) The set of the set of the set o</td><td>: 1 minute 🔻</td><td></td><td></td></td<> | Package: ev360 Test Package 1           | ▼ Category: Jury Ch          | narge v Speed: 120         | ) The set of the set of the set o | : 1 minute 🔻 |                                   |        |
| 390 Tet Pådage 1Jav (barge120Immute12041E001ApydhonousImmute380 Tet Pådage 1Jav (barge120Immute12041E003ApydhonousImmute380 Tet Pådage 1Jav (barge120Immute12041E003ApydhonousImmute380 Tet Pådage 1Jav (barge120Immute12041E003ApydhonousImmute380 Tet Pådage 1Jav (barge120Immute12041E003ApydhonousImmute380 Tet Pådage 1Jav (barge120Immute12041E003ApydhonousImmute380 Tet Pådage 1Jav (barge120Immute12041E003ApydhonousImmute380 Tet Pådage 1Jav (barge120Immute12041E003ApydhonousImmute380 Tet Pådage 1Jav (barge120Immute12041E003ApydhonousImmute380 Tet Pådage 1Jav (barge120Immute12041E013ApydhonousImmute380 Tet Pådage 1Jav (barge120Immute12041E013ApydhonousImmute380 Tet Pådage 1Jav (barge120Immute12041E013ApydhonousImmute380 Tet Pådage 1Jav (barge120Immute12041E013ApydhonousImmute380 Tet Pådage 1Jav (barge120Immute12041E013ApydhonousImmute380 Tet Pådage 1Jav (barge120Immute12041E013ApydhonousImmute380 Tet Pådage 1Jav (barge120 <td>Fest Package</td> <td>Category</td> <td>Speed</td> <td>Length</td> <td>Number</td> <td><ul> <li>Delivery Mode</li> </ul></td> <td>Action</td>                                                                                                    | Fest Package                            | Category                     | Speed                      | Length                                                                                                    | Number       | <ul> <li>Delivery Mode</li> </ul> | Action |
| 260 TextPadage 1Vardange120Iminute1204 HE020AnychronousIminute260 TextPadage 1Vardange120Iminute1204 HE020AnychronousIminute260 TextPadage 1Vardange120Iminute1204 HE020AnychronousIminute260 TextPadage 1Vardange120Iminute1204 HE020AnychronousIminute260 TextPadage 1Vardange120Iminute1204 HE020AnychronousIminute260 TextPadage 1Vardange120Iminute1204 HE020AnychronousIminute260 TextPadage 1Vardange120Iminute1204 HE020AnychronousIminute260 TextPadage 1Vardange120Iminute1204 HE020AnychronousIminute260 TextPadage 1Vardange120Iminute1204 HE020AnychronousIminute260 TextPadage 1Vardange120Iminute1204 HE020AnychronousIminute260 TextPadage 1Vardange120Iminute1204 HE020AnychronousIminute260 TextPadage 1Vardange120Iminute1204 HE020AnychronousIminute260 TextPadage 1Vardange1204 HE020Iminute1204 HE020AnychronousIminute260 TextPadage 1Vardange1204 HE020Iminute1204 HE020AnychronousIminute260 TextPadage 1Vardange1204 HE020Iminute1204 HE020AnychronousIminute <td< td=""><td>v360 Test Package 1</td><td>Jury Charge</td><td>120</td><td>1 minute</td><td>J120M1E001</td><td>Asynchronous</td><td></td></td<>                                                                                                    | v360 Test Package 1                     | Jury Charge                  | 120                        | 1 minute                                                                                                    | J120M1E001   | Asynchronous                      |        |
| 3260 Test Package 1Jary Charge120ImitudeJ120M1E003ApindronousApindronous <td>ev360 Test Package 1</td> <td>Jury Charge</td> <td>120</td> <td>1 minute</td> <td>J120M1E002</td> <td>Asynchronous</td> <td></td>                                                                                                    | ev360 Test Package 1                    | Jury Charge                  | 120                        | 1 minute                                                                                                    | J120M1E002   | Asynchronous                      |        |
| 260 Test Package 1Jary Charge120IminuteJ200 HEIO (MICON)ApyrchronousIminute360 Test Package 1Jary Charge120Iminute120M HEIOSApyrchronousIminute360 Test Package 1Jary Charge120Iminute120M HEIOSApyrchronousIminute360 Test Package 1Jary Charge120Iminute120M HEIOSApyrchronousIminute360 Test Package 1Jary Charge120Iminute120M HEIOSApyrchronousIminute360 Test Package 1Jary Charge120Iminute120M HEIOSApyrchronousIminute360 Test Package 1Jary Charge120Iminute120M HEIOSApyrchronousIminute360 Test Package 1Jary Charge120Iminute120M HEIOSApyrchronousIminute360 Test Package 1Jary Charge120Iminute120M HEIOSApyrchronousIminute360 Test Package 1Jary Charge120Iminute120M HEIOSApyrchronousIminute360 Test Package 1Jary Charge120Iminute120M HEIOSApyrchronousIminute360 Test Package 1Jary Charge120Iminute120M HEIOSApyrchronousIminute360 Test Package 1Jary Charge120Iminute120M HEIOSApyrchronousIminute360 Test Package 1Jary Charge120Iminute120M HEIOSApyrchronousIminute360 Test Package 1Jary Charge120Imin                                                                                                    | ev360 Test Package 1                    | Jury Charge                  | 120                        | 1 minute                                                                                                    | J120M1E003   | Asynchronous                      | 1      |
| y260 Test Package 1Jury charge1201minute1120M1E005Anychronous1360 Test Package 1Jury charge1201minute1120M1E007Asynchronous1360 Test Package 1Jury charge1201minute1120M1E007Asynchronous1360 Test Package 1Jury charge1201minute1120M1E007Asynchronous1360 Test Package 1Jury charge1201minute1120M1E010Asynchronous1360 Test Package 1Jury charge1201minute120M1E010Asynchronous1360 Test Package 1Jury charge1201minute120M1E011Asynchronous1360 Test Package 1Jury charge1201minute120M1E012Asynchronous1360 Test Package 1Jury charge1201minute120M1E012Asynchronous1360 Test Package 1Jury charge1201minute120M1E012Asynchronous1360 Test Package 1Jury charge1201minute120M1E012Asynchronous1360 Test Package 1Jury charge1201minute120M1E013Asynchronous1360 Test Package 1Jury charge1201minute120M1E014Asynchronous1360 Test Package 1Jury charge1201minute120M1E015Asynchronous1360 Test Package 1Jury charge1201minute120M1E015Asynchronous1360 Test Package 1Jur                                                                                                    | ev360 Test Package 1                    | Jury Charge                  | 120                        | 1 minute                                                                                                    | J120M1E004   | Asynchronous                      |        |
| 9369 Test Package 1Jury Charge120Iminute120M E005AsynchronousIminute360 Test Package 1Jury Charge12010Ininute120M E007AsynchronousIminute360 Test Package 1Jury Charge12010Ininute120M E009AsynchronousIminute360 Test Package 1Jury Charge12010Ininute120M E009AsynchronousIminute360 Test Package 1Jury Charge12010Ininute120M E010AsynchronousIminute360 Test Package 1Jury Charge12010Ininute120M E011AsynchronousIminute360 Test Package 1Jury Charge12010Ininute120M E012AsynchronousIminute360 Test Package 1Jury Charge12010Ininute120M E012AsynchronousIminute360 Test Package 1Jury Charge1201010120M E012AsynchronousIminute360 Test Package 1Jury Charge1201010120M E013AsynchronousIminute360 Test Package 1Jury Charge1201010120M E013AsynchronousIminute360 Test Package 1Jury Charge1201010120M E013AsynchronousIminute360 Test Package 1Jury Charge1201010120M E015AsynchronousIminute360 Test Package 1Jury Charge1201010120M E015Asynchronous <td>ev360 Test Package 1</td> <td>Jury Charge</td> <td>120</td> <td>1 minute</td> <td>J120M1E005</td> <td>Asynchronous</td> <td>1</td>                                                                                                    | ev360 Test Package 1                    | Jury Charge                  | 120                        | 1 minute                                                                                                    | J120M1E005   | Asynchronous                      | 1      |
| 9260 Test Package 1Jury Charge120IminuteJ120M1E007AsynchronousAsynchronous3260 Test Package 1Jury Charge120IminuteJ120M1E008AsynchronousAsynchronousAsyn                                                                                                    | ev360 Test Package 1                    | Jury Charge                  | 120                        | 1 minute                                                                                                    | J120M1E006   | Asynchronous                      |        |
| 260 Test Package 1Jury Charge120IminuteJury ChargeAsynchronousAsynchronous260 Test Package 1Jury Charge120IminuteJury ChargeAsynchronousAsynchronousAsyn                                                                                                    | ev360 Test Package 1                    | Jury Charge                  | 120                        | 1 minute                                                                                                    | J120M1E007   | Asynchronous                      | 1      |
| 9360 Test Package 1Jury Charge120IminuteJ120M1E00AsynchronousAsynchronousAsyn                                                                                                    | ev360 Test Package 1                    | Jury Charge                  | 120                        | 1 minute                                                                                                    | J120M1E008   | Asynchronous                      | 1      |
| y260 Test Package 1Jury ChargeI20ImitudeJury ChargeAsynchronousAsynchronous360 Test Package 1Jury ChargeI20ImitudeJury ChargeAsynchronousImitude360 Test Package 1Jury ChargeI20ImitudeJury ChargeAsynchronousImitude360 Test Package 1Jury ChargeI20ImitudeJury ChargeAsynchronousImitude360 Test Package 1Jury ChargeI20ImitudeJury ChargeAsynchronousImitude360 Test Package 1Jury ChargeI20ImitudeJury ChargeAsynchronousImitude360 Test Package 1Jury ChargeI20ImitudeJury ChargeAsynchronousImitude360 Test Package 1Jury ChargeI20ImitudeJury ChargeAsynchronousImitude360 Test Package 1Jury ChargeIz0ImitudeJury ChargeAsynchronousImitude360 Test Package 1Jury ChargeIz0ImitudeJury ChargeAsynchronousImitude360 Test Package 1Jury ChargeIz0ImitudeJury ChargeAsynchronousImitude360 Test Package 1Jury ChargeImitudeImitudeJury ChargeAsynchronousImitude360 Test Package 1Jury ChargeImitudeImitudeJury ChargeAsynchronousImitude360 Test Package 1Jury ChargeImitudeImitudeJury ChargeImitudeImitude360 Test Package 1Jury Charge                                                                                                    | ev360 Test Package 1                    | Jury Charge                  | 120                        | 1 minute                                                                                                    | J120M1E009   | Asynchronous                      | 1      |
| y260 Test Package 1y270 Test Package 1y270 Test Pack                                                                                                    | ev360 Test Package 1                    | Jury Charge                  | 120                        | 1 minute                                                                                                    | J120M1E010   | Asynchronous                      | 1      |
| y260 Test Package 1Jury Charge120IminuteJ120M1E012AsynchronousIminutey260 Test Package 1Jury Charge120IminuteJ120M1E014AsynchronousIminutey260 Test Package 1Jury Charge120IminuteJ120M1E015AsynchronousIminutey260 Test Package 1Jury Charge120IminuteJ120M1E015AsynchronousIminutey260 Test Package 1Jury Charge120IminuteJ120M1E015AsynchronousIminutey260 Test Package 1Jury Charge120IminuteJ120M1E015AsynchronousIminutey260 Test Package 1Jury ChargeIminuteIminuteJ120M1E015AsynchronousIminutey260 Test Package 1Jury ChargeIminuteIminuteJ120M1E015AsynchronousIminutey260 Test Package 1Jury ChargeIminuteIminuteJ120M1E015AsynchronousIminutey260 Test Package 1Jury ChargeIminuteIminuteJ120M1E015AsynchronousIminutey260 Test Package 1Jury ChargeIminuteIminuteIminuteIminuteIminuteIminutey260 Test Package 1Jury ChargeIminuteIminuteIminuteIminuteIminuteIminutey260 Test Package 1Jury ChargeIminuteIminuteIminuteIminuteIminuteIminutey260 Test Package 1Jury ChargeIminuteIminuteIminuteIminuteIminutey260 Tes                                                                                                    | ev360 Test Package 1                    | Jury Charge                  | 120                        | 1 minute                                                                                                    | J120M1E011   | Asynchronous                      | 1      |
| y260 Test Package 1Jury Charge120IminuteJ120M1E013AsynchronousAsynchronousy260 Test Package 1Jury Charge120IminuteJ120M1E015AsynchronousIminutey260 Test Package 1Jury Charge120IminuteJ120M1E015AsynchronousIminute                                                                                                    | ev360 Test Package 1                    | Jury Charge                  | 120                        | 1 minute                                                                                                    | J120M1E012   | Asynchronous                      |        |
| y360 Test Package 1     Jury Charge     120     1 minute     J120M1E014     Asynchronous       y360 Test Package 1     Jury Charge     120     1 minute     J120M1E015     Asynchronous                                                                                                    | ev360 Test Package 1                    | Jury Charge                  | 120                        | 1 minute                                                                                                    | J120M1E013   | Asynchronous                      |        |
| 360 Test Package 1 Jury Charge 120 1 minute J120M1E015 Asynchronous                                                                                                    | ev360 Test Package 1                    | Jury Charge                  | 120                        | 1 minute                                                                                                    | J120M1E014   | Asynchronous                      | 1      |
|                                                                                                    | ev360 Test Package 1                    | Jury Charge                  | 120                        | 1 minute                                                                                                    | J120M1E015   | Asynchronous                      |        |
|                                                                                                    | voou restratkage 1                      | Ju y Charge                  | 120                        | 1 minute                                                                                                    | J IZUMIEO 13 | Asyncironous                      |        |

Page 3 of 10 - EV360-OSU Quick Start - My Tests.doc - Property of EV360 Educational Solutions - You may not copy, reproduce, distribute, publish, display, perform, modify, create derivative works, transmit, or in any way exploit any such content, nor may you distribute any part of this content over any network, including a local area network, sell or offer it for sale, or use such content to construct any kind of database. You may not alter or remove any notice from copies of the content in this document of any EV360 Educational Solutions website.

## When You Are Ready to Attempt A Test:

- 1. Log into EV360 Ultimate.
- 2. Select the My Tests program.

| (vad)          |                 |             |          |                          |              |                                 | ev360 Ultin      | nate 2.0      |               |                |           |              |              |             | _       | - <b>x</b> |
|----------------|-----------------|-------------|----------|--------------------------|--------------|---------------------------------|------------------|---------------|---------------|----------------|-----------|--------------|--------------|-------------|---------|------------|
|                | ,               | Ç.,         |          | , Ç.,                    |              | Q,                              | ,                | ,             | My Tests 🏈 My | Mana           | ger 🍼     | Administrato | r            |             |         |            |
| All Activities | 12<br>Scheduler | Assignments | Tasks    | Skill                    | Sea Academic | Assignment<br>Skill Development | 🕵 Academic Class | Show Reminder | s Class       | Print / Export | Refresh   |              |              |             |         |            |
|                |                 | -           |          | Development              | Classes      | Juin Development                |                  |               | Schedule      | Current View   |           |              |              |             |         |            |
|                |                 | View        | ı        |                          |              | Ado                             | 1                | Reminders     | Term          | Print Control  | s Refresh | Skins        |              |             |         |            |
| 🛞 All Activi   | ties            | •           |          |                          |              |                                 | T                | uesday, Oc    | tober 25,     | 2016           |           |              |              |             |         |            |
| Range: Toda    | ay and Tomo     | rrow +      | Cu<br>Da | rrent Term:<br>ys Left:0 |              |                                 |                  |               |               |                |           |              | Select Range | Today and T | omorrow | • +        |
| My Speedbuil   | ding:           | 0:00:00     |          | Туре                     | Label        | Description                     |                  | Start Da 🔻    | End Date Time | e Total Time   | Package   | Name         | Speed        | Length      | Plan    |            |
| My Readback    | :               | 0:00:00     |          |                          |              |                                 |                  |               |               |                |           |              |              |             |         |            |
| My Realtime:   |                 | 0:00:00     |          |                          |              |                                 |                  |               |               |                |           |              |              |             |         |            |
| My Games:      |                 | 0:00:00     |          |                          |              |                                 |                  |               |               |                |           |              |              |             |         |            |
| My Evaluation  | ns:             | 0:00:00     |          |                          |              |                                 |                  |               |               |                |           |              |              |             |         |            |
| My Tests:      |                 | 0:00:00     |          |                          |              |                                 |                  |               |               |                |           |              |              |             |         |            |
| Skill Developn | nent:           | 0:00:00     |          |                          |              |                                 |                  |               |               |                |           |              |              |             |         |            |
| Assignments:   |                 | 0:00:00     | П        |                          |              |                                 |                  |               |               |                |           |              |              |             |         |            |
| Academic Cla   | sses:           | 0:00:00     |          |                          |              |                                 |                  |               |               |                |           |              |              |             |         |            |
| Tasks:         |                 | 0:00:00     |          |                          |              |                                 |                  |               |               |                |           |              |              |             |         |            |
|                |                 |             |          |                          |              |                                 |                  |               |               |                |           |              |              |             |         |            |
| 👿 Time on      | Task Rank       | ting 🖣      |          |                          |              |                                 |                  |               |               |                |           |              |              |             |         |            |
| A Homew        | ork Alerts      | •           |          |                          |              |                                 |                  |               |               |                |           |              |              |             |         |            |
| 🚫 Study Ti     | imer            | •           |          |                          |              |                                 |                  |               |               |                |           |              |              |             |         |            |
| Duote o        | of the Day      | •           |          |                          |              |                                 |                  |               |               |                |           |              |              |             |         |            |
|                |                 |             |          |                          |              |                                 |                  |               |               |                |           |              |              |             |         | 1.         |

Page 4 of 10 - EV360-OSU Quick Start - My Tests.doc - Property of EV360 Educational Solutions - You may not copy, reproduce, distribute, publish, display, perform, modify, create derivative works, transmit, or in any way exploit any such content, nor may you distribute any part of this content over any network, including a local area network, sell or offer it for sale, or use such content to construct any kind of database. You may not alter or remove any notice from copies of the content in this document of any EV360 Educational Solutions website.

## 3. Select the Tests Available view.

|                              |                   |                    |           |                    | ev36                       | 60 Ultimate 2.0 |            |            |                        | _ = ×  |
|------------------------------|-------------------|--------------------|-----------|--------------------|----------------------------|-----------------|------------|------------|------------------------|--------|
| S 3                          | My Life           | 🐼 My Speedbuilding | 🏈 My Read | back 🕜 My Realtime | 🏈 My Games                 | ny Evaluations  | 🕔 My Tests | 🎸 Manager  | Interest Administrator |        |
| Tests<br>Submitted A<br>View | Tests<br>vailable | Skins              |           |                    |                            |                 | •          |            |                        |        |
| Test Package:                | Select            |                    | Category: | Select             | <ul> <li>Speed:</li> </ul> | Select          | ▼ Leng     | th: Select | τ.                     |        |
| Test Packa                   | age               | Category           |           | Speed              |                            | Length          | Nun        | ber        | ▲ Delivery Mode        | Action |
| View: Available              | e Tests Today:    | 0                  |           |                    |                            |                 |            |            |                        |        |
| View: Available              | e Tests Today:    | 0                  |           |                    |                            |                 |            |            |                        |        |

Page 5 of 10 - EV360-OSU Quick Start - My Tests.doc - Property of EV360 Educational Solutions - You may not copy, reproduce, distribute, publish, display, perform, modify, create derivative works, transmit, or in any way exploit any such content, nor may you distribute any part of this content over any network, including a local area network, sell or offer it for sale, or use such content to construct any kind of database. You may not alter or remove any notice from copies of the content in this document of any EV360 Educational Solutions website.

## 4. Select the following options.

- a. Test Package
- b. Category
- c. Speed
- d. Length

Once the length option is selected, the available tests will appear. Once the available tests appear, click the pencil icon in the Action column or double click the test you want to attempt.

|                              |                               |                   |               | ev36                       | 50 Ultimate 2.0 |            |               |                 | _ 0    |
|------------------------------|-------------------------------|-------------------|---------------|----------------------------|-----------------|------------|---------------|-----------------|--------|
| n 🔗 My Life                  | 🐼 My Speedbuilding            | 🏈 My Readback     | 🏈 My Realtime | 🕔 My Games                 | My Evaluations  | 🐼 My Tests | Manager       | I Administrator |        |
| Tests<br>Submitted Available | ♪       ☆       ★       Skins |                   |               |                            |                 |            |               |                 |        |
| est Package: ev360 Te        | st Package 1                  | Category: Jury Ch | narge         | <ul> <li>Speed:</li> </ul> | 140             | ▼ Leng     | th: 5 minutes | •               |        |
| Test Package                 | Category                      |                   | Speed         |                            | Length          | Numbe      | r             | ▲ Delivery Mode | Action |
| ev360 Test Package 1         | Jury Charg                    | je                | 140           |                            | 5 minutes       | J140M      | 5E001         | Asynchronous    |        |
| ev360 Test Package 1         | Jury Charg                    | je                | 140           |                            | 5 minutes       | J140M      | 5E002         | Asynchronous    |        |
| ev360 Test Package 1         | Jury Charg                    | je                | 140           |                            | 5 minutes       | J140M      | 5E003         | Asynchronous    |        |
| ev360 Test Package 1         | Jury Charg                    | je                | 140           |                            | 5 minutes       | J140M      | 5E004         | Asynchronous    |        |
| ev360 Test Package 1         | Jury Charg                    | je                | 140           |                            | 5 minutes       | J140M      | 5E005         | Asynchronous    | 1      |
| ev360 Test Package 1         | Jury Charg                    | je                | 140           |                            | 5 minutes       | J140M      | 5E006         | Asynchronous    | 1      |
| ev360 Test Package 1         | Jury Charg                    | je                | 140           |                            | 5 minutes       | J140M      | 5E007         | Asynchronous    | 1      |
| ev360 Test Package 1         | Jury Charg                    | je                | 140           |                            | 5 minutes       | J140M      | 5E008         | Asynchronous    | 1      |
| ev360 Test Package 1         | Jury Charg                    | je                | 140           |                            | 5 minutes       | J140M      | 5E009         | Asynchronous    | 1      |
| ev360 Test Package 1         | Jury Charg                    | je                | 140           |                            | 5 minutes       | J140M      | 5E010         | Asynchronous    | 1      |
| ev360 Test Package 1         | Jury Charg                    | je                | 140           |                            | 5 minutes       | J140M      | 5E011         | Asynchronous    | 1      |
| ev360 Test Package 1         | Jury Charg                    | je                | 140           |                            | 5 minutes       | J140M      | 5E012         | Asynchronous    | 1      |
| ev360 Test Package 1         | Jury Charg                    | je                | 140           |                            | 5 minutes       | J140M      | 5E013         | Asynchronous    | 1      |
| ev360 Test Package 1         | Jury Charg                    | je                | 140           |                            | 5 minutes       | J140M      | 5E014         | Asynchronous    | 1      |
| ev360 Test Package 1         | Jury Charg                    | je                | 140           |                            | 5 minutes       | J140M      | 5E015         | Asynchronous    | 1      |
| ev360 Test Package 1         | Jury Charg                    | je                | 140           |                            | 5 minutes       | J140M      | 5E016         | Asynchronous    | 1      |
| ev360 Test Package 1         | Jury Charg                    | je                | 140           |                            | 5 minutes       | J140M      | 5E017         | Asynchronous    | 1      |
| ev360 Test Package 1         | Jury Charg                    | je                | 140           |                            | 5 minutes       | J140M      | 5E018         | Asynchronous    | 1      |
| ev360 Test Package 1         | Jury Charg                    | je                | 140           |                            | 5 minutes       | J140M      | 5E019         | Asynchronous    | 1      |
| ev360 Test Package 1         | Jury Charg                    | je                | 140           |                            | 5 minutes       | J140M      | 5E020         | Asynchronous    | 1      |
| ev360 Test Package 1         | Jury Charg                    | je                | 140           |                            | 5 minutes       | J140M      | 5E021         | Asynchronous    | 1      |

Page 6 of 10 - EV360-OSU Quick Start - My Tests.doc - Property of EV360 Educational Solutions - You may not copy, reproduce, distribute, publish, display, perform, modify, create derivative works, transmit, or in any way exploit any such content, nor may you distribute any part of this content over any network, including a local area network, sell or offer it for sale, or use such content to construct any kind of database. You may not alter or remove any notice from copies of the content in this document of any EV360 Educational Solutions website.

5. The following dialog box will appear indicating that you are ready to attempt the selected test. Click the Yes button. If you are not ready to attempt the test, click No.

|                   |                            |                         |                   |               | ev36           | 50 Ultimate 2.0                                             |                                       |                                  |                 |        |
|-------------------|----------------------------|-------------------------|-------------------|---------------|----------------|-------------------------------------------------------------|---------------------------------------|----------------------------------|-----------------|--------|
|                   | 🌏 My Life                  | 🏈 My Speedbuilding      | 🏈 My Readback     | 🏈 My Realtime | 🕔 My Games     | My Evaluations                                              | 🕜 My Tests                            | Manager                          | 🐼 Administrator |        |
| Tests<br>Submitte | Tests<br>Available<br>View | C) ↓<br>↓<br>↓<br>Skins |                   |               |                |                                                             |                                       |                                  |                 |        |
| est Pack          | age: ev360 Te              | st Package 1            | Category: Jury Ch | narge         | • Speed:       | 140                                                         | <b>▼</b> [                            | ength: 5 minutes                 | <b>*</b>        |        |
| Test              | Package                    | Category                |                   | Speed         |                | Length                                                      | Nu                                    | mber                             | ▲ Delivery Mode | Action |
| <i>₫</i> . ev36   | 60 Test Package 1          | 1 Jury Charg            | je                | 140           |                | 5 minutes                                                   | J14                                   | 40M5E001                         | Asynchronous    |        |
| ev36              | 50 Test Package 3          | 1 Jury Charg            | je                | 140           |                | 5 minutes                                                   | J14                                   | 40M5E002                         | Asynchronous    |        |
| ev36              | 50 Test Package            | 1 Jury Charg            | je                | 140           |                | 5 minutes                                                   | J14                                   | 40M5E003                         | Asynchronous    | 1      |
| ev36              | 50 Test Package            | 1 Jury Charg            | je                | 140           | ev360 Ultimate |                                                             |                                       | ×                                | Asynchronous    | 1      |
| ev36              | 50 Test Package            | 1 Jury Charg            | je                | 140           |                |                                                             |                                       |                                  | Asynchus        | 1      |
| ev36              | 50 Test Package 3          | 1 Jury Charg            | je                | 140           | You a          | re about to attempt Jury Cł                                 | arge, test numb                       | er J140M5E001.                   | ynchronous      | 1      |
| ev36              | 50 Test Package            | 1 Jury Charg            | je                | 140           | If you submi   | click the Yes button, you w<br>t your transcription. Do not | ill have 02:00:00<br>close the attemp | minutes to<br>t screen until vou | Asynchronous    | 1      |
| ev36              | 50 Test Package 1          | 1 Jury Charg            | je                | 140           | have           | provided your transcription                                 | within the require                    | ed time.                         | Asynchronous    | 1      |
| ev36              | 50 Test Package 3          | 1 Jury Charg            | je                | 140           |                |                                                             |                                       |                                  | Asynchronous    | 1      |
| ev36              | 50 Test Package 1          | 1 Jury Charg            | je                | 140           |                | Vec                                                         |                                       | No                               | Asynchronous    | 1      |
| ev36              | 50 Test Package            | 1 Jury Charg            | je                | 140           |                | L. Tes                                                      |                                       | NO                               | Asynchronous    | 1      |
| ev36              | 60 Test Package 1          | 1 Jury Charg            | je                | 140           |                | 5 minutes                                                   | J14                                   | 40M5E012                         | Asynchronous    | 1      |
| ev36              | 60 Test Package 1          | 1 Jury Charg            | je                | 140           |                | 5 minutes                                                   | J14                                   | 40M5E013                         | Asynchronous    | 1      |
| ev36              | 60 Test Package 1          | 1 Jury Charg            | je                | 140           |                | 5 minutes                                                   | J14                                   | 40M5E014                         | Asynchronous    | 1      |
| ev36              | 60 Test Package 1          | 1 Jury Charg            | je                | 140           |                | 5 minutes                                                   | J14                                   | 40M5E015                         | Asynchronous    | 1      |
| ev36              | 60 Test Package 1          | 1 Jury Charg            | je                | 140           |                | 5 minutes                                                   | J14                                   | 40M5E016                         | Asynchronous    | 1      |
| ev36              | 0 Test Package 1           | 1 Jury Charg            | je                | 140           |                | 5 minutes                                                   | J14                                   | 40M5E017                         | Asynchronous    | 1      |
| ev36              | 60 Test Package            | 1 Jury Charg            | je                | 140           |                | 5 minutes                                                   | J14                                   | 40M5E018                         | Asynchronous    | 1      |
| ev36              | 0 Test Package             | 1 Jury Charg            | je                | 140           |                | 5 minutes                                                   | J14                                   | 40M5E019                         | Asynchronous    | 1      |
| ev36              | 0 Test Package             | 1 Jury Charg            | je                | 140           |                | 5 minutes                                                   | J14                                   | 40M5E020                         | Asynchronous    | 1      |
| ev36              | 50 Test Package            | 1 Jury Charg            | je                | 140           |                | 5 minutes                                                   | 314                                   | 40M5E021                         | Asynchronous    | 1      |

Page 7 of 10 - EV360-OSU Quick Start - My Tests.doc - Property of EV360 Educational Solutions - You may not copy, reproduce, distribute, publish, display, perform, modify, create derivative works, transmit, or in any way exploit any such content, nor may you distribute any part of this content over any network, including a local area network, sell or offer it for sale, or use such content to construct any kind of database. You may not alter or remove any notice from copies of the content in this document of any EV360 Educational Solutions website.

6. After the audio is prepared for the selected test, the Attempt Test window will appear. At this time, open a new CAT file to prepare to write the SAP test. It is suggested you name your CAT file the same name as the SAP test number. Ex: Q100M5E001. You can also view the preview words for the 5 minute tests or the concordance word list for 1-4 minute tests. Once you are ready, you may click the PLAY button. The audio will begin playing.

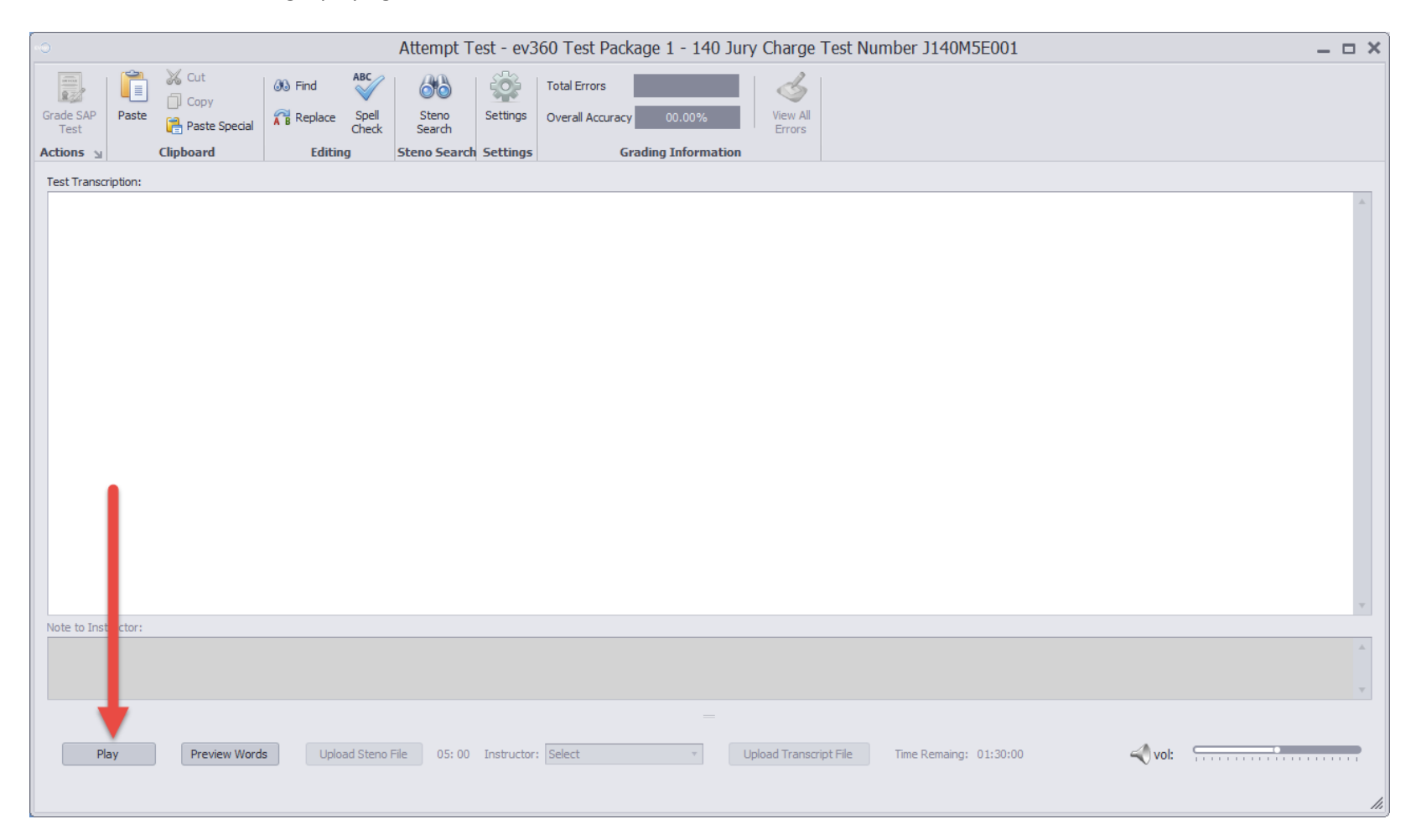

Page 8 of 10 - EV360-OSU Quick Start - My Tests.doc - Property of EV360 Educational Solutions - You may not copy, reproduce, distribute, publish, display, perform, modify, create derivative works, transmit, or in any way exploit any such content, nor may you distribute any part of this content over any network, including a local area network, sell or offer it for sale, or use such content to construct any kind of database. You may not alter or remove any notice from copies of the content in this document of any EV360 Educational Solutions website.

- 7. After you click Play, return back to your CAT software to write the test using your writer. You should see your steno strokes translate into English in your CAT software. There will be enough time for you to return to your CAT software before the audio begins playing.
- 8. When the audio begins, you will write the test into your CAT software. When the audio stops and you have stopped writing, DO NOT begin editing your transcription. You must complete the next step within a specified period of time.
- 9. When the test is complete and the audio stops, return to the EV360 Ultimate Attempt Test window. You will have approximately 10 minutes to upload your steno note file that was created by your CAT software. Don't worry; you will have plenty of time to return to your CAT software to begin editing your transcription. This step requires you to upload your steno notes for the test. When you return to the Attempt Test window, you will notice the Upload Steno File button will become available and the timer to upload will begin counting down. This is the amount of time you have to upload the note file as required by your instructor. Typically this is the steno file that is saved in the username location of your CAT software program.
  - a. For CaseCATalyst users, the path for your files is c:\cat4\usr\YOUR USERNAME\ Look for the file extension for your steno note file for your test. The file extension for CaseCATalyst steno notes files is .sgstn
  - b. For Eclipse users, the path for your files is C:\Program Files (x86)\Advantage Software\EclipseNT\Users\YOUR USERNAME Look for the file extension for your steno note file for your test. The file extension for Eclipse steno note files is **.not**
- 10. Once you have successfully uploaded the required steno note file, you will notice a second timer that starts. This timer is the amount of time you have remaining to transcribe and submit your test. You cannot close this EV360 Test Attempt window and return to the attempted test at a later point in time. If you close the Attempt Test window without following the remaining steps, you will lose the opportunity to submit your transcription for this test.
- 11. Return to your CAT software and begin editing your transcription. You will want to edit the text of your test in your CAT software using the editing functions such as dictionary defines, formats, etc.
- 12. Once you have completed editing your test, you will do the following:
  - a. Save the file in your CAT software.
  - b. Backup the CAT file to a zip file using your CAT software's backup function. It is helpful to create the backup in the same location where your CAT files are located.
  - c. Re-open your CAT file and copy all of the transcribed text that is part of the test. Do not copy any text that does not relate to the actual test.
  - d. Please note that many CAT programs have formatted text. Some copied text will not paste properly in the Test Submit window of EV360 Ultimate. You have two paste options after you have copied the text from CAT edit window:
    - i. On the EV360 Attempt Test window, click in the open white area so your insertion point is flashing.
    - ii. Click the Paste Special button on the large button bar (Not the large Paste button) and select the Unformatted text option. Your test text should appear nicely in the window.
    - iii. Optionally, you can open the Windows Notepad program and paste your test text in Notepad first. After pasting in Notepad, you can copy the text from Notepad and paste into the Attempt Test window. This will remove any formatting codes from your CAT software.

Page 9 of 10 - EV360-OSU Quick Start - My Tests.doc - Property of EV360 Educational Solutions - You may not copy, reproduce, distribute, publish, display, perform, modify, create derivative works, transmit, or in any way exploit any such content, nor may you distribute any part of this content over any network, including a local area network, sell or offer it for sale, or use such content to construct any kind of database. You may not alter or remove any notice from copies of the content in this document of any EV360 Educational Solutions website.

- e. Select your instructor in the Instructor dropdown box.
- f. Type a note to your instructor in the Note to Instructor text box.
- g. Click the Upload Transcript File button and select the backup zip file you created.
- h. Click the Grade SAP Test button. You will see the preliminary graded results instantly.
- i. An email will be sent to your instructor with your graded results.
- j. Once your instructor has completed the final grading, you will receive an email notifying you of your results.
- 13. Once you have received your graded results email, log back into EV360 Ultimate, go to the My Tests program, and open the test to view the final graded results. The Graded Results window will allow you to view the final grading of the test and listen to any audio messages from your instructor.

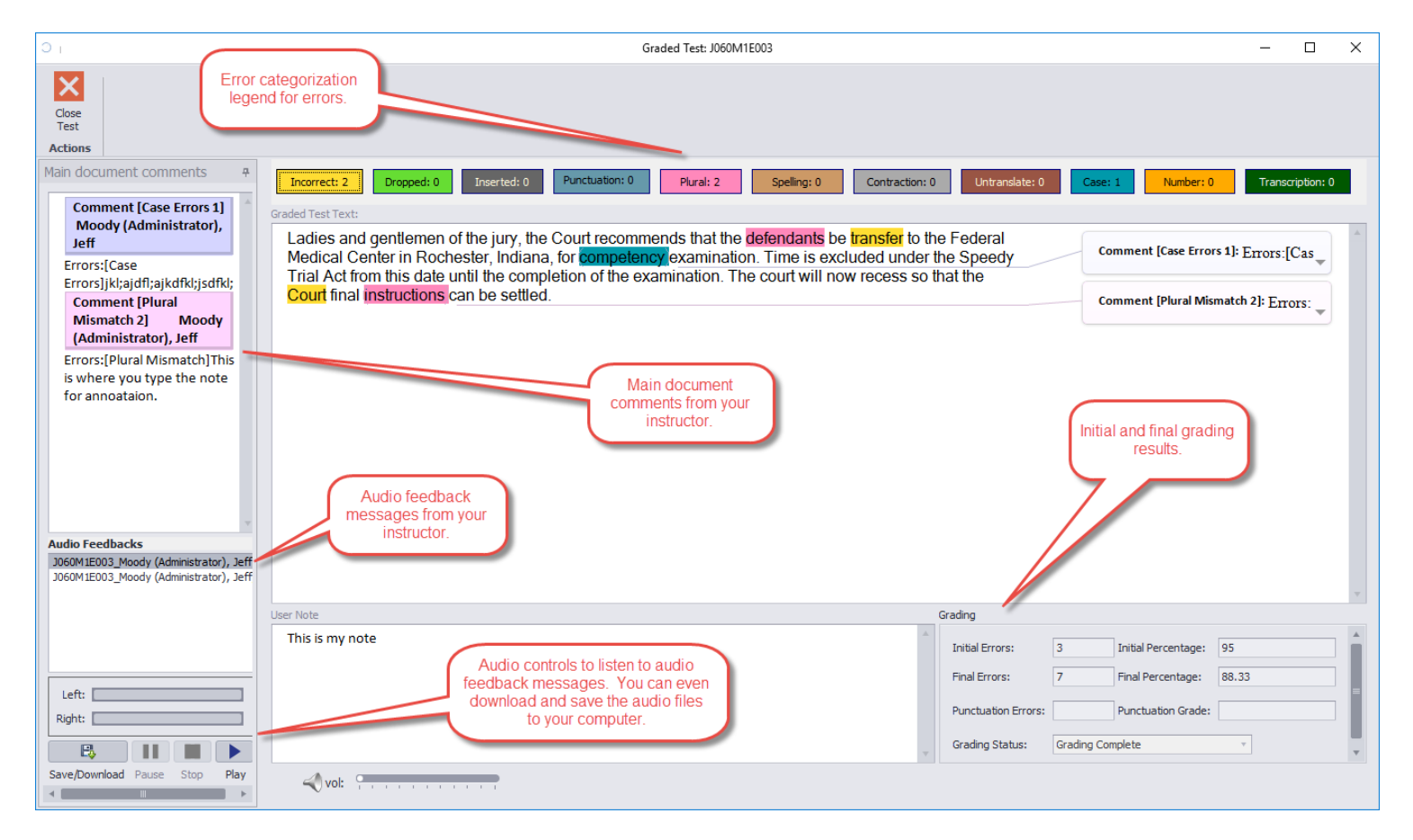

Page 10 of 10 - EV360-OSU Quick Start - My Tests.doc - Property of EV360 Educational Solutions - You may not copy, reproduce, distribute, publish, display, perform, modify, create derivative works, transmit, or in any way exploit any such content, nor may you distribute any part of this content over any network, including a local area network, sell or offer it for sale, or use such content to construct any kind of database. You may not alter or remove any notice from copies of the content in this document of any EV360 Educational Solutions website.